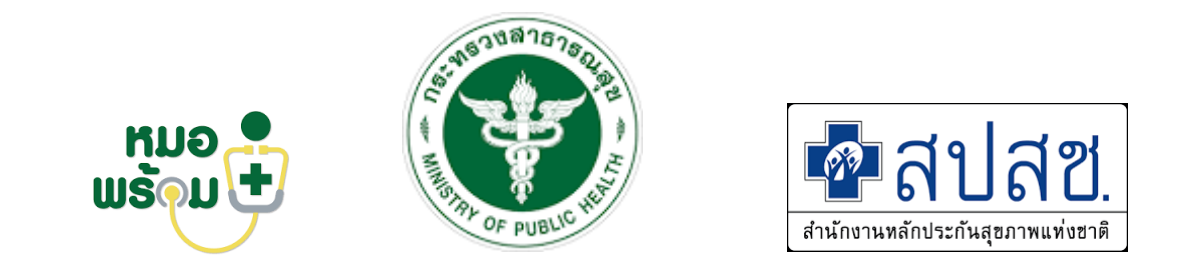

# **MOPH Claim NHSO**

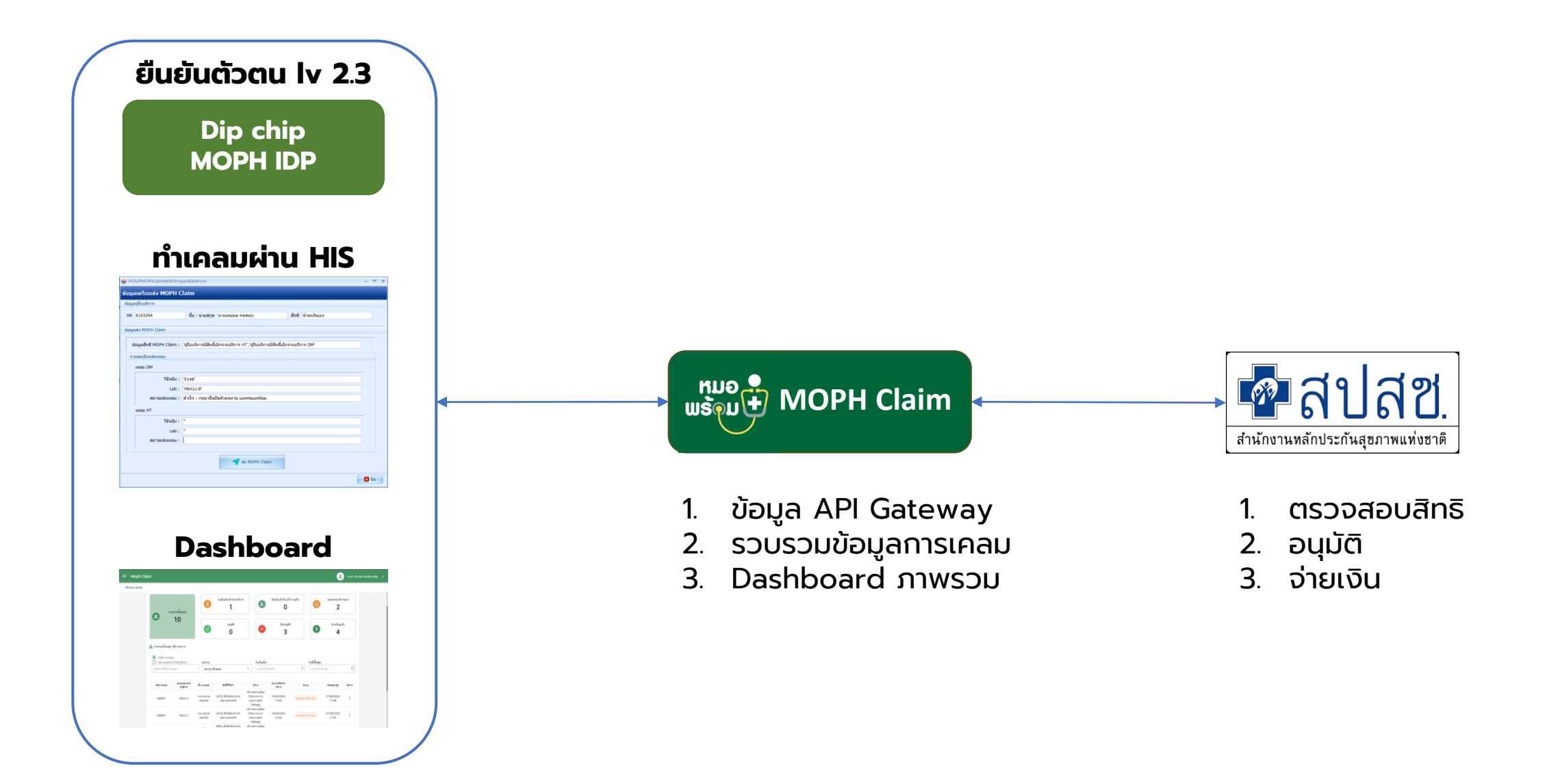

# สิ่งที่โรงพยาบาลต้องเตรียม

- เป็นหน่วยบริการในระบบ UC
- 2 HIS ของหน่วยบริการรองรับการเชื่อมต่อ API (ห้องบัตร,พยาบาล care manager หลังพบแพทย์)
- 3 เครื่องอ่าน smart card รองรับการทำ Dip chip เพื่อยืนยันตัวตนของผู้รับบริการ

และเจ้าหน้าที่ผู้ให้บริการ

4

กรณีที่ผู้รับบริการไม่มี App หมอพร้อม ต้องใช้ระบบ MOPH Claim NHSO Portal

ในการยืนยันการรับบริการแทนผู้รับบริการ

## ขั้นตอนการให้บริการ (ยืนยันตัวตน/ให้บริการ/ส่งเคลม)

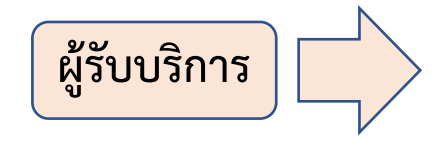

Dipchip เพื่อพิสูจน์ตัวตน (ทำครั้งเดียว) ที่จุดให้บริการ หมอพร้อม Digital ID

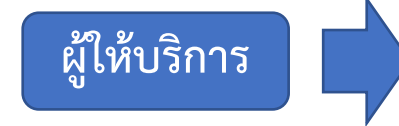

ห้องบัตร/ศูนย์ตรวจสอบสิทธิ์ -เปิด Encounter ผู้ป่วย -ลงทะเบียนเข้าคลินิกเบาหวาน ระบบเข็คสิทธิเบิก DMHT กับ MOPH Claim ให้อัตโนมัติ

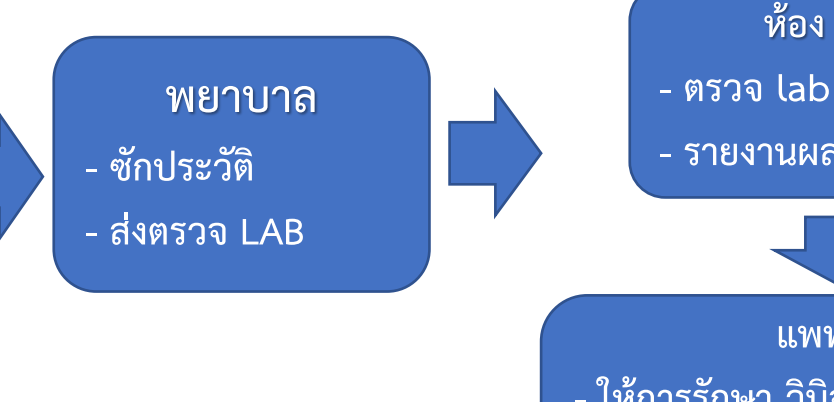

ห้อง LAB

- รายงานผล LAB

แพทย์ - ให้การรักษา วินิจฉัย สั่งยา ฯลฯ - ให้รหัส ICD-10

(E11-E14 /I10-I15)

หลังพบแพทย์ ตรวจสอบการ ยืนยันรับ บริการของคนไข้ ก่อนรับยา หรือกลับบ้าน

ผู้รับบริการ ตรวจสอบข้อมูลบน"แอพ หมอพร้อม" กด "**ยืนยัน"** การเข้ารับบริการ (ทำทุกครั้ง่ที่มารับบริการ)

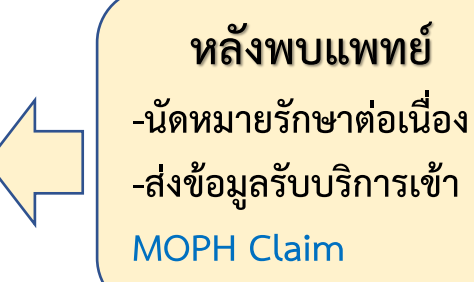

**แบบที่ 1 ผู้รับบริการ ใช้แอพหมอพร้อม ในการยืนยัน**การเข้ารับบริการ

**แบบที่ 2 ผู้รับบริการ ไม่มีบัตรประชาชน แต่มีญาติมาด้วย** ให้ **ญาติ เป็นผู้ยืนยันการเข้ารับบริการแทน** โดยเจ้าหน้าที่ของ รพ. จะส่งข้อมูล (ด้วยเว็บ MOPH Claim) ให้ญาติ ช่วยตรวจสอบและยืนยันการ เข้ารับบริการผ่าน **แอพหมอพร้อม** แทนผู้รับบริการ

**แบบที่ 3** ผู้รับบริการ ไม่มีบัตรประชาชน และไม่มีญาติมาด้วย ให้ <mark>เจ้าหน้าที่รพ. ยืนยันการเข้ารับบริการแทน</mark> ผ่านเว็บ MOPH Claim

## UI การการใช้งานบนหมอพร้อม: สำหรับรับบริการ

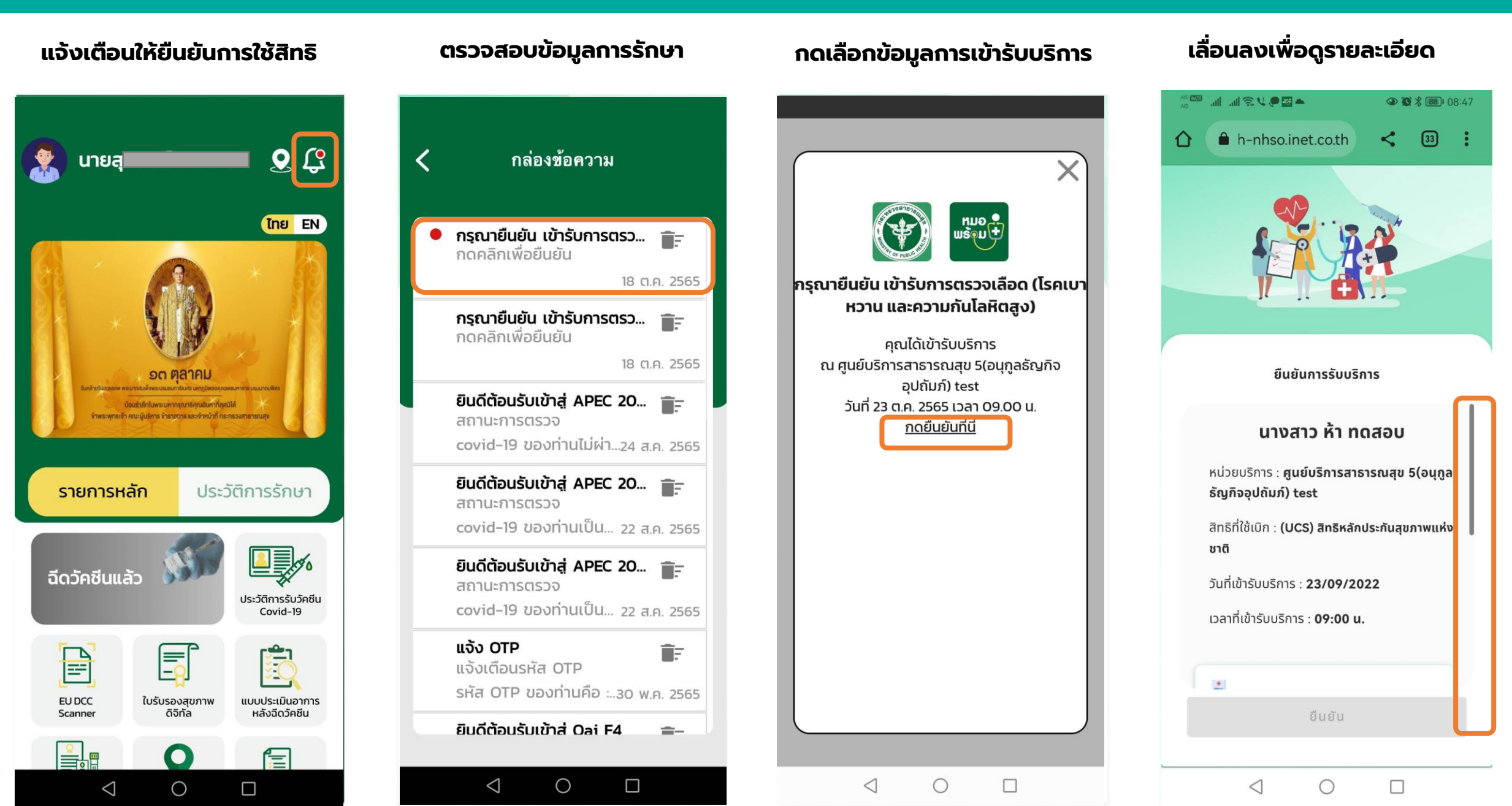

### UI การการใช้งานบนหมอพร้อม: สำหรับรับบริการ

#### เลื่อนลงเพื่อรับทราบข้อมูล

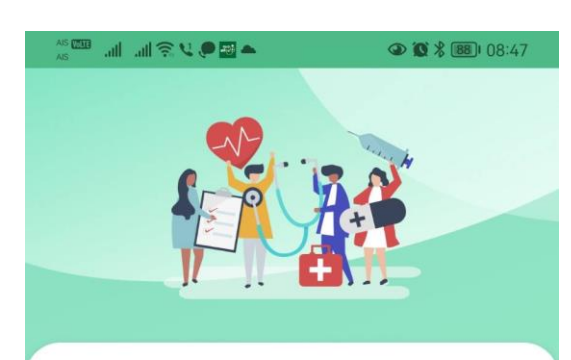

#### ยืนยันการรับบริการ

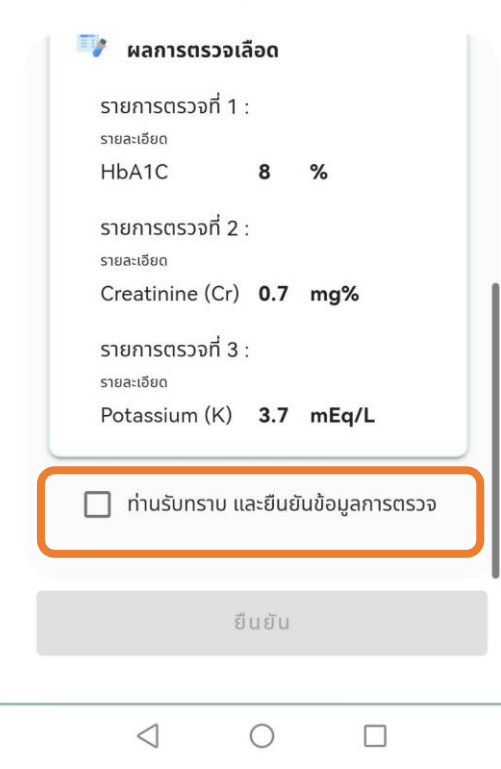

#### เลือกรับทราบข้อมูลและยืนยัน

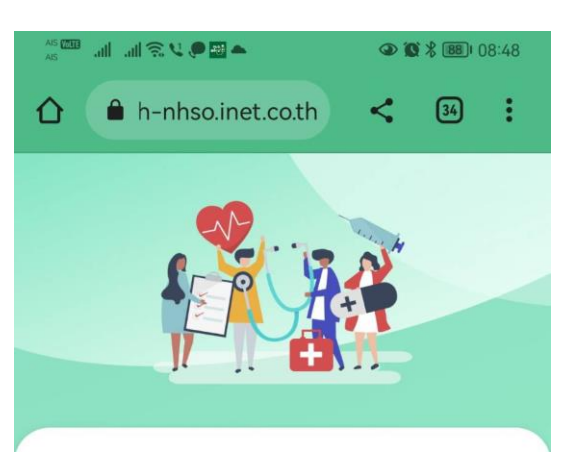

ยืนยันการรับบริการ

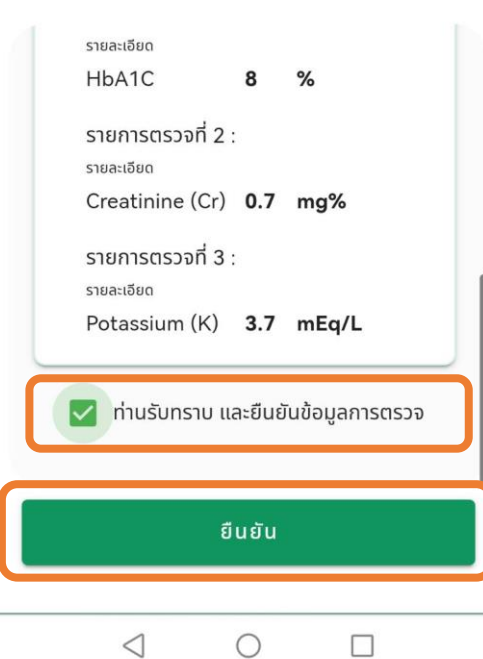

#### การยืนยันการรับบริการ เรียบร้อย

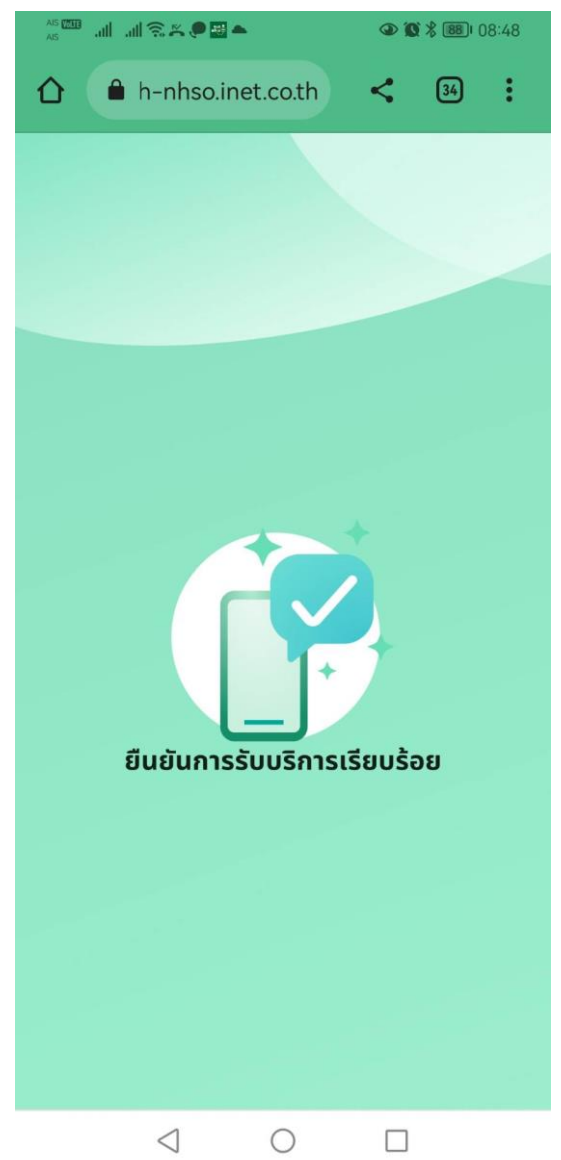

### MOPH Claim NHSO: สำหรับเจ้าหน้าที่พยาบาล

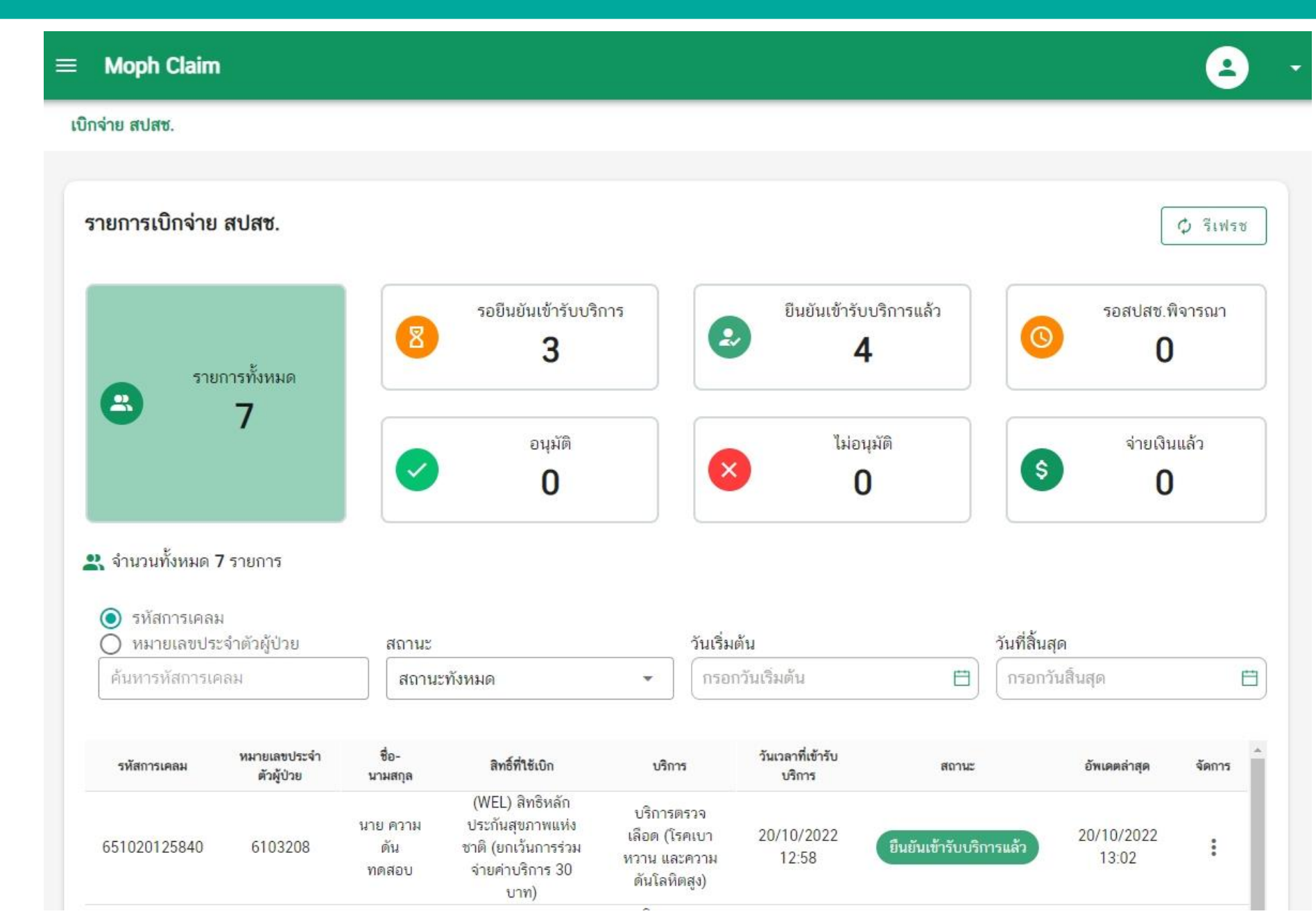

# ขั้นตอนการพิสูจน์ตัวตน สำหรับเจ้าหน้าที่

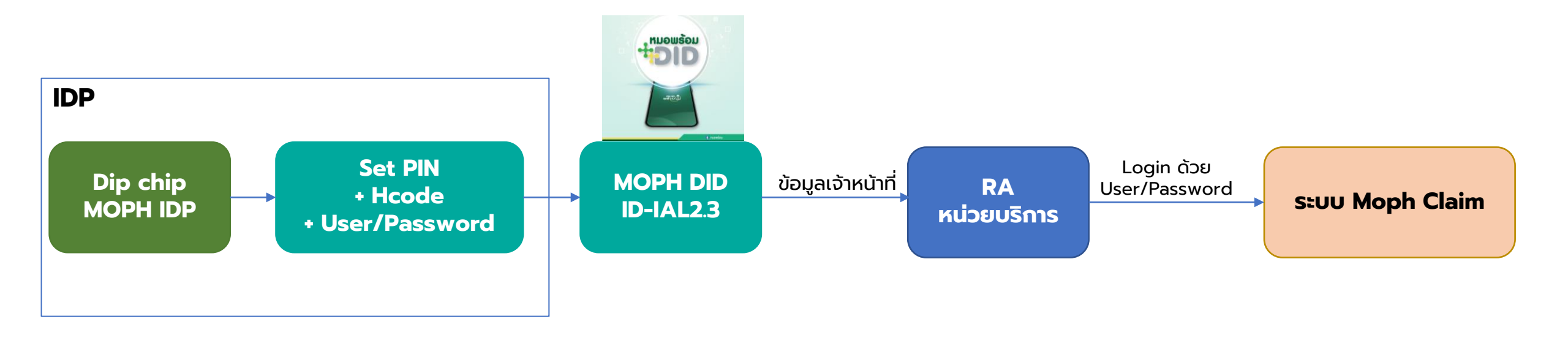

ขอข้อมูลเพื่อขอสร้างข้อมูลผู้ใช้งาน Dashboard ดังนี้

- 1. ชื่อ-นามสกุล (ภาษาไทย)
- 2. ชื่อ-นามสกุล (ภาษาอังกฤษ)
- 3. ร<sub>.</sub>หัสโรงพยาบาล
- 4. ชื่อโรงพยาบาล
- 5. เลขบัตรประชาขนที่ผ่านการ DIP CHIP เบอร์โทรศัพท์
- 6. อีเมล์

#### โดยส่งเข้าเมล์ spd.digitalhealth@health.moph.go.th

## MOPH Claim NHSO: สำหรับเจ้าหน้าที่

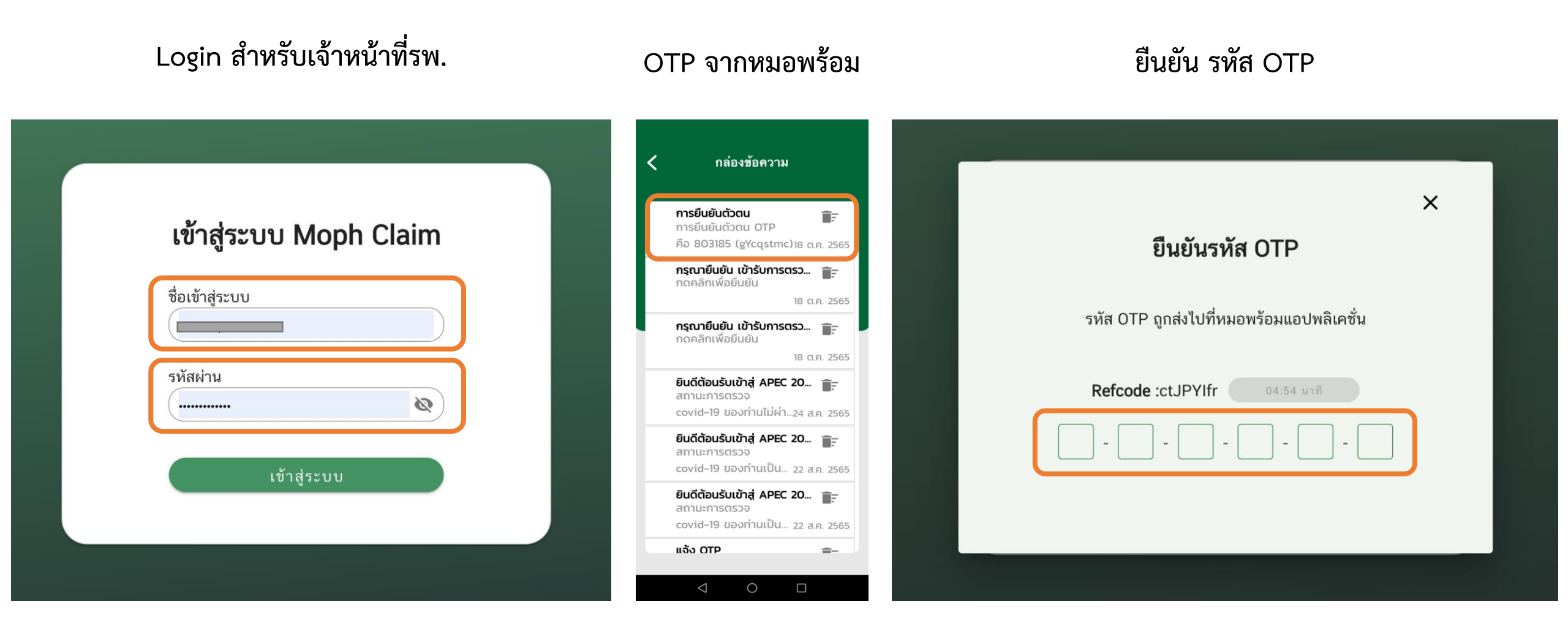

### MOPH Claim NHSO: สำหรับเจ้าหน้าที่พยาบาล (กรณีผู้รับบริการไม่มี App หมอพร้อม)

| Moph Claim                                                                   | i                                     |                           |                                                                                        |                                              |                                     |                             |                         |                   |                      | 6                     |
|------------------------------------------------------------------------------|---------------------------------------|---------------------------|----------------------------------------------------------------------------------------|----------------------------------------------|-------------------------------------|-----------------------------|-------------------------|-------------------|----------------------|-----------------------|
| วิกจ่าย สปสช.                                                                |                                       |                           |                                                                                        |                                              |                                     |                             |                         |                   |                      |                       |
| รายการเบิกจ่าย                                                               | สปสช.                                 |                           |                                                                                        |                                              |                                     |                             |                         |                   |                      | Ф รีเฟร               |
| ราย                                                                          | การทั้งหมด                            | รอยีนยันเข้ารับบริกา<br>3 |                                                                                        | การ                                          | าร ยืนยันเข้ารับบริการเ<br><b>4</b> |                             | บบริการแล้ว<br><b>4</b> | แล้ว รอสเ         |                      | ็จ <mark>าร</mark> ณา |
| <b>.</b>                                                                     | 7                                     |                           | อนุมัติ<br>0                                                                           |                                              | ×                                   | ไม่อ                        | านุมัติ<br>D            | \$                | จ่ายเงิน<br><b>0</b> | แล้ว                  |
| <ul> <li>จำนวนทั้งหมด วิ</li> <li>รหัสการเคลม</li> <li>หมายเลขประ</li> </ul> | <b>7 รายการ</b><br>ผ<br>ะจำตัวผู้ป่วย | สถานะ                     |                                                                                        |                                              | วันเริ่มต้                          | ้าม                         |                         | วันที่สิ้นสุด     |                      |                       |
| ค้นหารหัสการเคลม                                                             |                                       | สถาน                      | านะทังหมด 👻                                                                            |                                              | กรอกวันเริ่มต้น                     |                             |                         | ) (กรอกวันสิ้นสุด |                      |                       |
| รหัสการเคลม                                                                  | หมายเลขประจำ<br>ตัวผู้ป่วย            | ชื่อ-<br>นามสกุล          | <mark>ลิทธิ์ที่ใช้เบิ</mark> ก                                                         | บริกา                                        | 5                                   | วันเวลาที่เข้ารับ<br>บริการ | สถานะ                   |                   | อัพเดตล่าสุด         | จัดการ                |
| 651020125840                                                                 | 6103208                               | นาย ความ<br>ดัน<br>ทดสอบ  | (WEL) สิทธิหลัก<br>ประกันสุขภาพแห่ง<br>ชาติ (ยกเว้นการร่วม<br>จ่ายค่าบริการ 30<br>บาท) | บริการต<br>เลือด (โร<br>หวาน และ<br>ดันโลหิเ | รวจ<br>คเบา<br>:ความ<br>าสูง)       | 20/10/2022<br>12:58         | ยืนยันเข้ารับบริเ       | ารแล้ว 2          | 0/10/2022<br>13:02   | :                     |

### MOPH Claim NHSO: การยืนยันแทนโดยญาติ

#### เลือกวิธีการยืนยันแทนโดยเจ้าหน้าที่

|                                       | ยืนยันเข้ารับบริการ ×                           | รอสปสช.พิจารณา |
|---------------------------------------|-------------------------------------------------|----------------|
| รายการทั้งหมด                         | จัดการ การยืนยันเข้ารับบริการ                   | 2              |
| 10                                    | <ul> <li>วิธีการยืนยันเข้ารับบริการ:</li> </ul> | จ่ายเงินแล้ว   |
|                                       | หมอพร้อม (mophapp) 👻                            | <b>4</b>       |
| มวนทั้งหมด 1 รายการ                   | * ส่งถึง:                                       |                |
| -                                     | ส่งถึง                                          |                |
| รหัสการเคลม<br>หมายเลขประจำตัวผู้ป่วย | ความสัมพันธ์:                                   |                |
| 12001130004                           | ความสัมพันธ์                                    |                |
| หมายเลขประจำ<br>หการเคลม ตัวผู้ป่วย   | ยกเลิก บันทึก                                   | อัพเดดล่าสุด   |
| 23103300 000000001                    |                                                 | 10/10/2022     |

### ส่งเพื่อให้ผู้ปกครองหรือญาติช่วยยืนยันแทนผ่านหมอพร้อม

| <                                   | กล่องข้อความ                                              | и                               |                         |                                                 | X |                                                                    |
|-------------------------------------|-----------------------------------------------------------|---------------------------------|-------------------------|-------------------------------------------------|---|--------------------------------------------------------------------|
| <b>ຍື່ແຍ້</b> ເ<br>ຍື່ <b>ແຍ້</b> ເ | <b>นการใช้สิทธิ์</b><br>นการใช้สิทธิ์                     | <b>Т</b> .<br>18 п.л. 2565      | ()                      | ทมอ<br>แร้งม์<br>เมอารใช้สิทธิ์                 |   |                                                                    |
| <b>การย์</b><br>การย์<br>OTP        | <b>ม็นยันตัวตน</b><br>มันยันตัวตน<br>คือ 189864 (Nh       | <b>Е</b> . 18 с                 | คุณได<br>วันที่ 23 ต.ค. | ถ้เข้ารับบริการ<br>ณ test<br>2565 เวลา 09.00 น. |   |                                                                    |
| <b>กรุณ</b><br>กดค                  | <b>เายืนยัน เข้ารับการ</b><br>ลิกเพื่อยืนยัน              | <b>:asj 📑</b> -<br>18 а.н. 2565 | กรุณายืนย่              | ขันผ่านลิงค์ด้านล่าง<br><u>คลิกที่นี่</u>       |   |                                                                    |
| <b>การย์</b><br>การย์<br>คือ 8      | ข <b>็นยันตัวตน</b><br>มันยันตัวตน OTP<br>303185 (gYcqstm | <b>с)</b> 18 с.н. 2565          |                         |                                                 |   | <b>ยืนยันการรับบริการเรียบร้อย</b><br>ข้อมูลนี้จะถูกส่งไปที่ สปสช. |
| <b>กรุณ</b><br>กดค                  | <b>เายืนยัน เข้ารับการ</b><br>ลิกเพื่อยืนยัน              | <b>:ตรว —</b><br>18 с 2565      |                         |                                                 |   |                                                                    |
| <b>กรุณ</b><br>กดค                  | <b>เายืนยัน เข้ารับการ</b><br>ลิกเพื่อยืนยัน              | <b>:CS2 Т</b>                   |                         |                                                 |   |                                                                    |
| ยินดี                               | ต้อมรับเข้าส่ APF(                                        | 20 =-                           |                         |                                                 |   |                                                                    |

# MOPH Claim NHSO: การยืนยันแทนโดยเจ้าหน้าที่ของรพ.

|                                                                             |                            |                        |                                                                                 |                                                         |                             |                     | <b>2</b> มางสาว       |
|-----------------------------------------------------------------------------|----------------------------|------------------------|---------------------------------------------------------------------------------|---------------------------------------------------------|-----------------------------|---------------------|-----------------------|
| รายเ                                                                        | าการทั้งหมด                | 8                      | รอยืนยันเข้ารับบริการ<br><b>1</b>                                               | ຍື່ມຍັນເຫ້າຮັບບຣີ<br>0                                  | การแล้ว                     | รอสปสา              | ช.พิจารณา<br><b>2</b> |
| 8                                                                           | 10                         |                        | ยืนยันเข้ารับบร                                                                 | ร้การ                                                   | ×                           | จ่ายเ               | จ่ายเงินแล้ว          |
|                                                                             |                            | จัดการ ก               | ารยืนยันเข้ารับบริการ                                                           |                                                         |                             | \$                  | 4                     |
| จำนวนทั้งหมด 1                                                              | l รายการ                   | * วิธีการยื            | ่นยันเข้ารับบริการ:                                                             |                                                         |                             |                     |                       |
| <ul> <li>รหัสการเคลม</li> <li>หมายเลขประ</li> <li>ค้นหารหัสการเค</li> </ul> | ง<br>รจำตัวผู้ป่วย<br>กลม  | เจ้าหน้า               | ที่ยืนยัน (exception)                                                           | ยกเลิก                                                  | บันทึก                      |                     |                       |
| รหัสการเคลม                                                                 | หมายเลขประจำ<br>ตัวผู้ป่วย | ชื่อ-นามสกุล           | <b>ลิทธิ์ที่ใช้เบิ</b> ก                                                        | บริการ                                                  | วันเวลาที่เข้ารับ<br>บริการ | อัพเดตล่าสุด        |                       |
| 650923103300                                                                | 000000001                  | นาย ทดสอบ<br>บีเอ็มเอส | (WEL) สิทธิหลักประกันสุขภาพ<br>แห่งชาติ (ยกเว้นการร่วมจ่ายค่า<br>บริการ 30 บาท) | บริการตรวจเลือด (โรค<br>เบาหวาน และความดัน<br>โลหิตสูง) | 23/09/2022<br>09:00         | 10/10/2022<br>09:46 | Ê                     |

## Thank You